## Modify a Category

- 1. Click on the **Gradebook**→**Profiles** tab
- 2. Select a profile and click on the "P" (change settings) icon.
- 3. Click on the Categories 3<sup>rd</sup> level tab
- 4. Click on the Edit button for the Category you wish to modify
- 5. You may update any or all of the following fields:
  - Category Description A brief description.
  - **Default grading type**. This is the grading type you would ordinarily use for Assignments in this Category.
  - Default "Maximum Score" for Assignments of this Category. E.g. 25 points.
  - "Preset Earned Points" field. See "Preset Earned Points Categories" below. Leave this blank *unless* this is a "count down" Category
  - "Drop Worst" settings
  - The color scheme.
  - Sequence number of this Category its position in any list of Categories
  - Category Weight of this Category in each Marking Period.
- 6. Click Save.